# Computer lab setup instructions

- Please run through these on your lab machine
- If you have any questions, please stop and ask
- These may not work exactly as written on your own laptop. Please set up your lab machine first then try to adjust the steps for your own laptop.
- We are not going to give instructions that are this explicit again. We expect everyone has basic competence with ArcGIS and R. But we wanted to make sure everyone gets started in exactly the same way.

# 1. Click start button, type ArcCatalog, press Enter

| Programs (1)                                                 |                                      |
|--------------------------------------------------------------|--------------------------------------|
| ArcCatalog 10.3.1                                            |                                      |
| Documents (8)<br>CNTRY04.shp.xml<br>Ocean_background.shp.xml | ArcCatalog is us<br>designs, and for |
| World Time Zones.shp.xml World Clime Zones.shp.xml           |                                      |
| WorldMap.jpg.xml                                             |                                      |
| SEWER_ManHoles.shp.xml                                       |                                      |
|                                                              |                                      |
| ₽ See more results                                           |                                      |
| arccatalog ×                                                 | Restart 🕨                            |
| 📀 🤶 📋 🔽                                                      |                                      |

# 2. Right-click Folder Connections, click Connect To Folder

| ArcCatalog - Folder Connections                                              | the second second                               |
|------------------------------------------------------------------------------|-------------------------------------------------|
| File Edit View Go Geoprocessing Customize Windows Help                       |                                                 |
| 👍   🖴 📾   🕐 💼 🗙   🎛 🇱 🧱 🎛   Q   📮 🥃 💽   🐎 🜉 🤍 🔍 🕸                            | 🖱 🙆   🖛 🏓 🕕 🛯 🔡 💂                               |
| Folder Connections                                                           | ▼ <del>,</del>                                  |
|                                                                              | -                                               |
| atalog Tree                                                                  |                                                 |
| Folder Connection                                                            | Type                                            |
| Connect To Folder                                                            | 1,12                                            |
| Database Connections Connect To Folder                                       |                                                 |
| GIS Servers Connect to a folder or disk drive                                | Connect To Folder                               |
| My Hosted Services     so you can work with its contents     in the Catalog. | Choose the folder to which you want to connect: |
|                                                                              |                                                 |
|                                                                              | Desiten                                         |
|                                                                              |                                                 |
|                                                                              | DEL Guest                                       |
| 3. Open computer and select                                                  | ⊿ 🖳 Computer                                    |
|                                                                              | ⊿ 🚰 Local Disk (C:)                             |
| Local Disk (C:). Click OK.                                                   | ▶ 🁪 BASINS41                                    |
|                                                                              | Crystalreportviewers12                          |
|                                                                              | J FVSbin                                        |
|                                                                              | ▶ 🎍 FVSData                                     |
|                                                                              | Installs                                        |
|                                                                              | Eolder: C:\                                     |
|                                                                              | Make New Folder OK Cancel                       |
|                                                                              |                                                 |

# 4. Once again, right-click Folder Connections, click Connect To Folder

Make New Folder

OK

х

=

Cancel

| ArcCatalog - Folder Connections                              | 1 10000100                                            |                                | -                       |            | ALL DATE OF LESS OF LESS                                                                                                    |
|--------------------------------------------------------------|-------------------------------------------------------|--------------------------------|-------------------------|------------|----------------------------------------------------------------------------------------------------|
| File Edit View Go Geoproces                                  | sing Customize                                        | Windows                        | Help                    |            |                                                                                                    |
| 16  🖴 🛛 🔿 💣 🖻 🗙   🎛 🏥                                        | 🏢   🧕   📰                                             | 🗟 🔯                            | <b>þ</b> • <sub>=</sub> | 0, 0,      | . 🖑 🕥   🗢 🔶 🕜   🕾 💂                                                                                                    |
| Folder Connections                                           |                                                       |                                |                         |            | -                                                                                                    |
|                                                              |                                                       |                                |                         |            |                                                                                                    |
| Catalog Tree                                                 | Ψ×                                                    | Contents F                     | Preview                 | Descriptio | on                                                                                                    |
| Folder Connectio                                             | ct To Folder                                          | Name                           |                         |            | Туре                                                                                                    |
| 🗄 🚰 C. (<br>🗄 🍒 Toolboxes 🖉 Refresh                          | E5                                                    | 80                             |                         |            | Folder Connection                                                                                                    |
| 🗄 🗊 Database Servers                                         | Connect To Folde                                      | r                              |                         |            |                                                                                                    |
| Database Connections     GIS Servers      My Hosted Services | Connect to a fol<br>so you can work<br>in the Catalon | der or disk d<br>with its cont | rive<br>tents           | ſ          | Connect To Folder                                                                                                    |
| ⊞                                                            | in the catalog.                                       |                                |                         |            | Choose the folder to which you want to connect:                                                                                                    |
| 5. Now<br>Docum<br>My Doc                                    | open Li<br>ents, ar<br>cuments                        | ibrari<br>nd sel<br>s. Clic    | es,<br>lect<br>ck O     | θK.        | <ul> <li>Desktop</li> <li>Desktop</li> <li>Documents</li> <li>Documents</li> <li>My Documents</li> <li>Public Documents</li> <li>Music</li> <li>Pictures</li> <li>Pictures</li> <li>DEL Guest</li> <li>Computer</li> </ul> |
|                                                              |                                                       |                                |                         |            | Eolder: C:\Users\del-guest\Documents                                                                                                    |

# 6. Now click Customize, Extensions

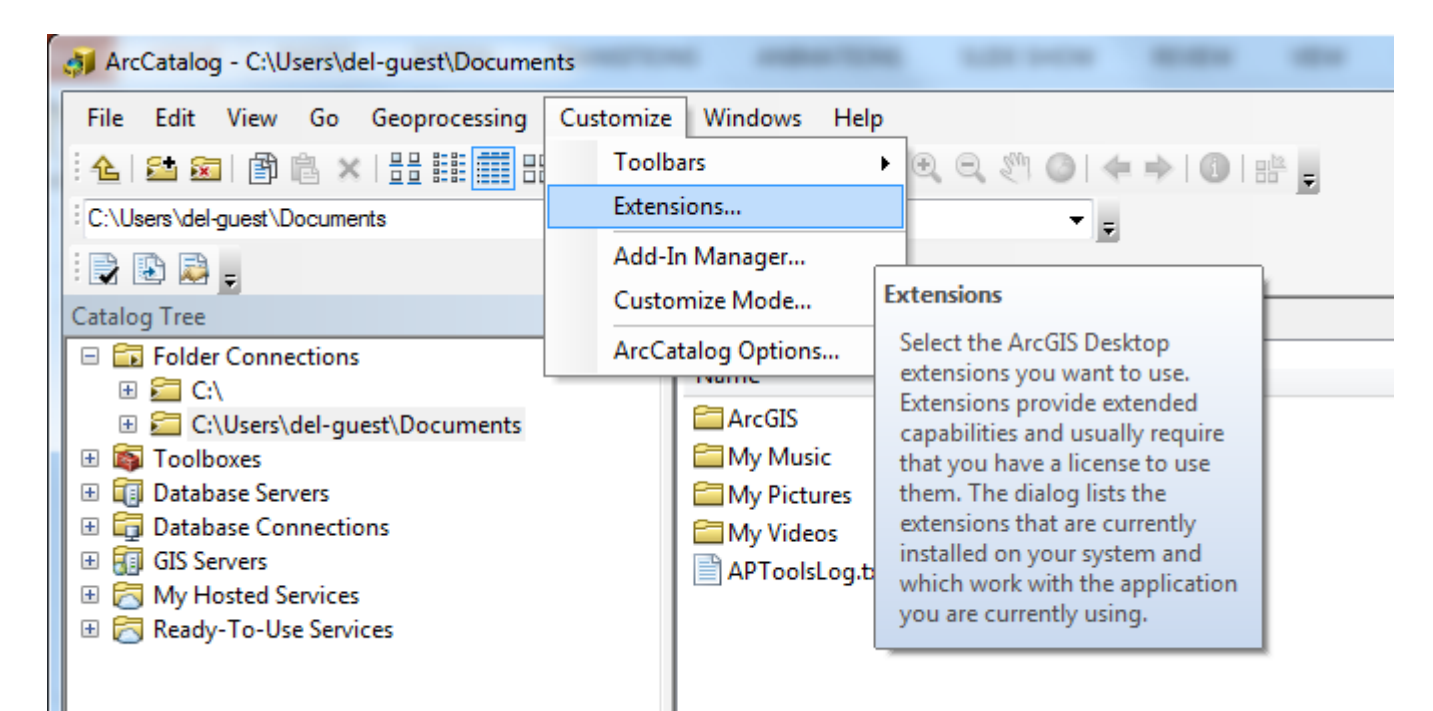

# 7. Now click Customize, Extensions, turn on the Spatial Analyst, click Close

| Extensions                                                                                                    |
|----------------------------------------------------------------------------------------------------|
| Select the extensions you want to use.                                                                                                    |
| 3D Analyst         ArcPad Data Manager         Geostatistical Analyst         Network Analyst         Publisher         Schematics         ✓ Spatial Analyst         Tracking Analyst |
| Description:<br>3D Analyst 10.3.1<br>Copyright ©1999-2015 Esri Inc. All Rights Reserved<br>Provides tools for surface modeling and 3D visualization.                                  |
| Close                                                                                                    |

# 8. Click the ArcToolbox button. The ArcToolbox window opens.

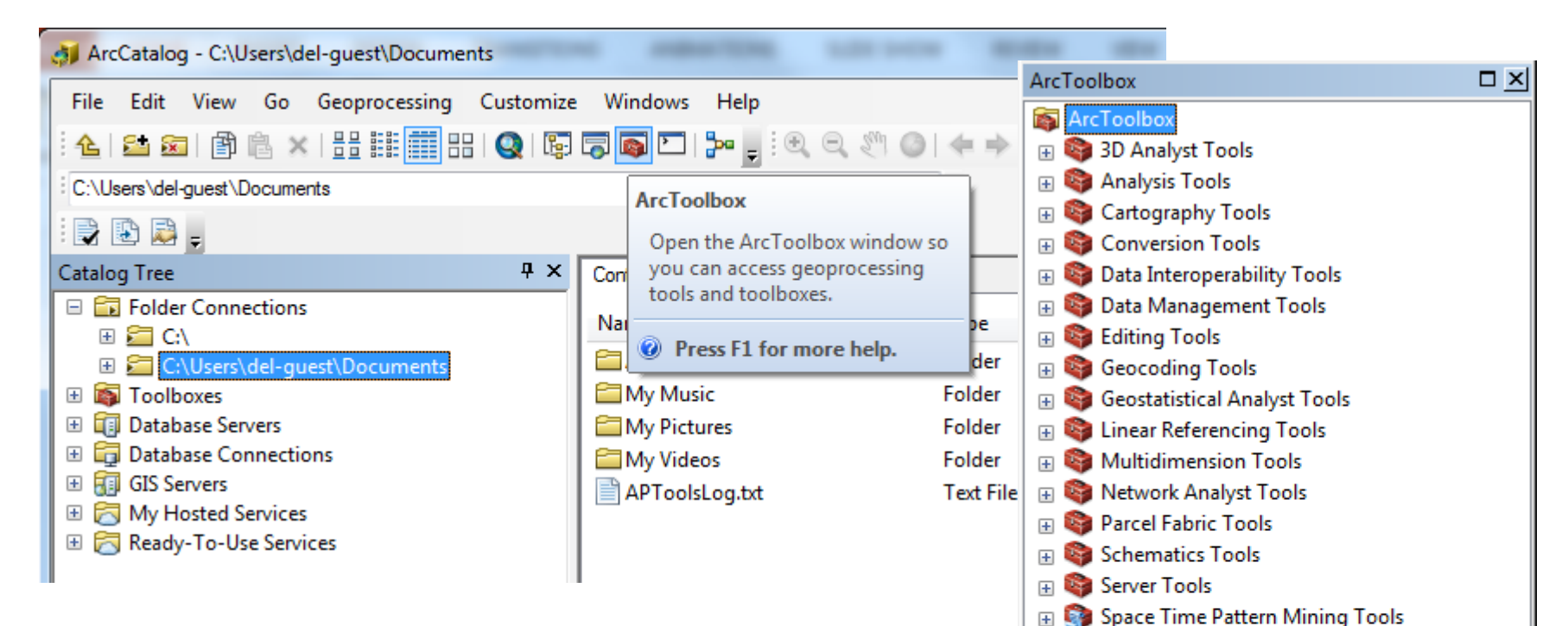

Spatial Analyst Tools

Spatial Statistics Tools

Tracking Analyst Tools

+

+

+

# 9. Right click the ArcToolbox node and select Add ArcToolbox...

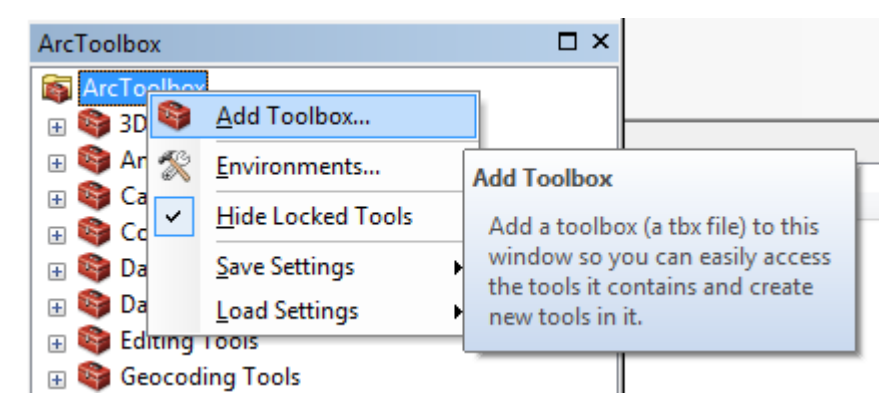

# 10. Navigate to C:\Program Files\GeoEco\ArcToolbox. Select Marine Geospatial Ecology Tools.tbx. Click Open.

| Add Toolbox   | x                                        |
|---------------|------------------------------------------|
| Look in: 🛅    | ArcGISToolbox 🔹 🚖 🔛 🛫 🔁 🖾 🖄 🚳 🌍          |
| Scripts       | repatial Ecology Tools the               |
|               | Ispatial Ecology Tools.tbx               |
|               |                                          |
|               |                                          |
|               |                                          |
|               |                                          |
|               |                                          |
| Name:         | Marine Geospatial Ecology Tools.tbx Open |
| Show of type: | Toolboxes  Cancel                        |
|               |                                          |

# The MGET toolbox appears in the ArcToolbox window.

If you like, close or dock this window so it is not in the way.

| ArcToolbox                                 | □ × |
|--------------------------------------------|-----|
| 🚳 ArcToolbox                               |     |
| 🕀 🚳 3D Analyst Tools                       |     |
| 🕀 🚳 Analysis Tools                         |     |
| 🗄 🚳 Cartography Tools                      |     |
| 🗄 🌍 Conversion Tools                       |     |
| 🗄 🌍 Data Interoperability Tools            |     |
| 🗄 🚳 Data Management Tools                  |     |
| 🕀 🚳 Editing Tools                          |     |
| 🕀 😂 Geocoding Tools                        |     |
| 🗄 🚳 Geostatistical Analyst Tools           |     |
| 🕀 🚳 Linear Referencing Tools               |     |
| 🕀 🚳 Marine Geospatial Ecology Tools 0.8a60 |     |
| 🗄 🚳 Multidimension Tools                   |     |
| 🗄 🚳 Network Analyst Tools                  |     |
| 🗄 🚳 Parcel Fabric Tools                    |     |
| 🗄 🚳 Schematics Tools                       |     |
| 🗄 🚳 Server Tools                           |     |
| 🗄 🌍 Space Time Pattern Mining Tools        |     |
| 🗉 🜍 Spatial Analyst Tools                  |     |
| 🕀 😋 Spatial Statistics Tools               |     |
| 🗄 🖏 Tracking Analyst Tools                 |     |
|                                            |     |
|                                            |     |
|                                            |     |
|                                            |     |
|                                            |     |

# 11. Close ArcCatalog

### 12. Click start button, type RStudio, press Enter

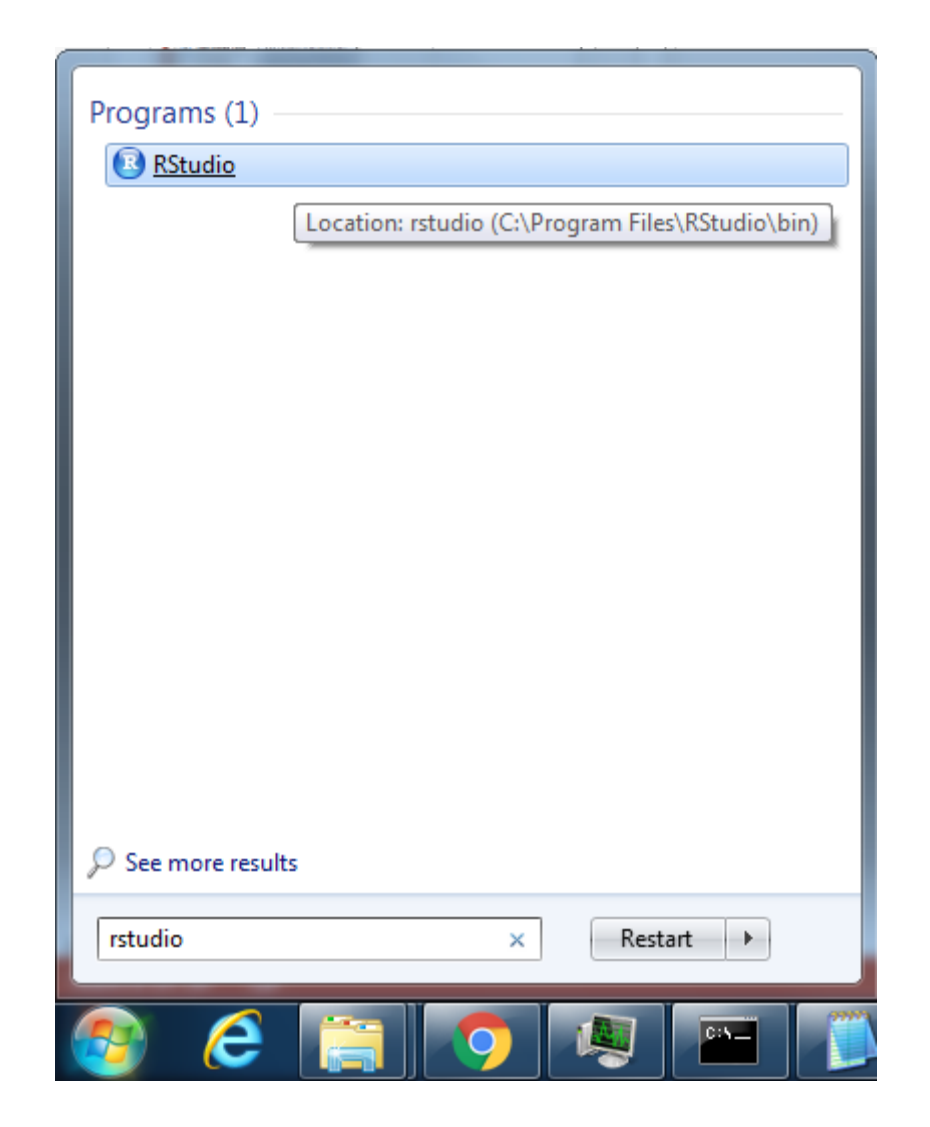

### 13. RStudio comes up

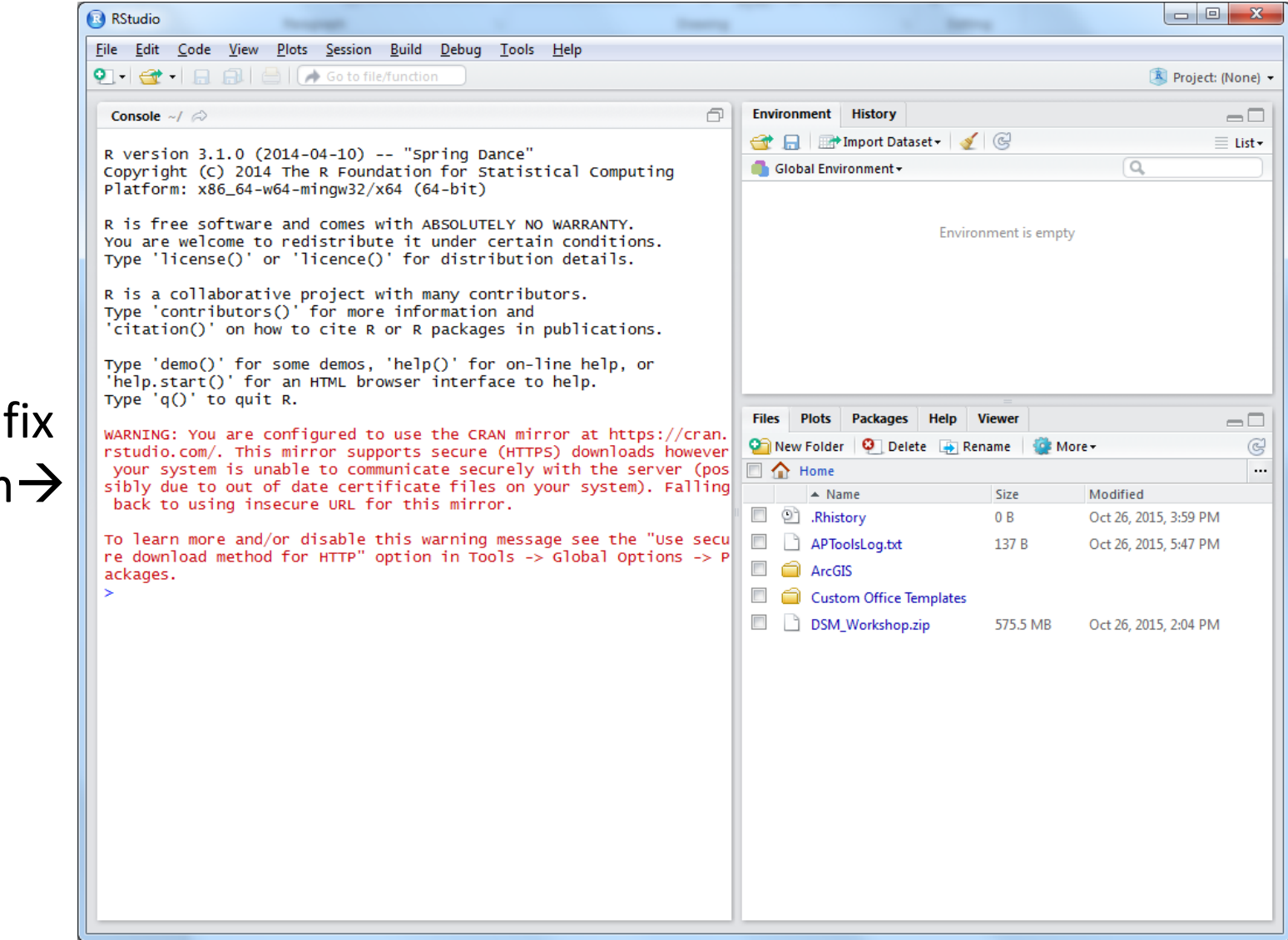

We need to fix this problem  $\rightarrow$ 

### 14. Click Tools, Global Options...

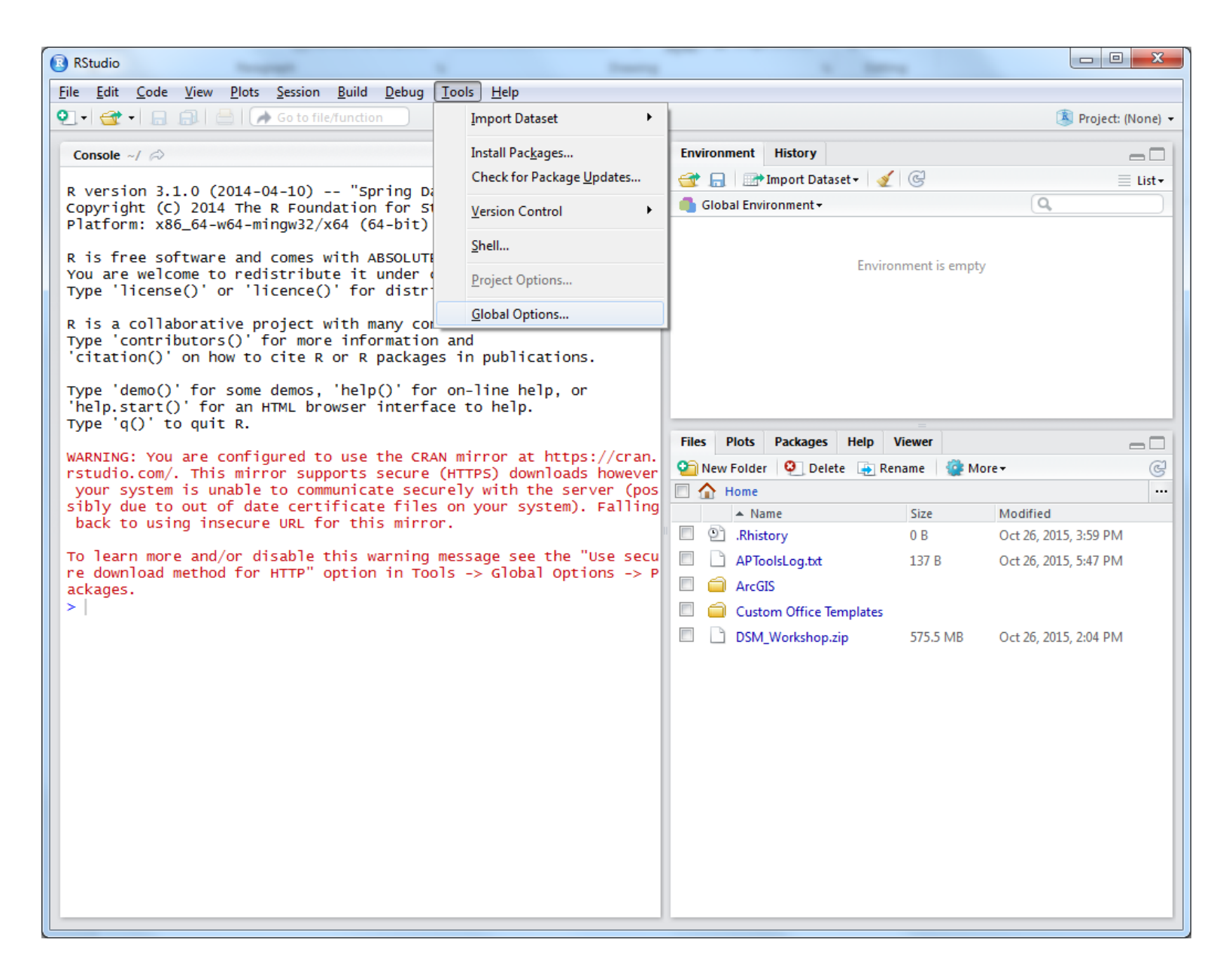

# 15. If the R version ends with R-3.1.0, click Change

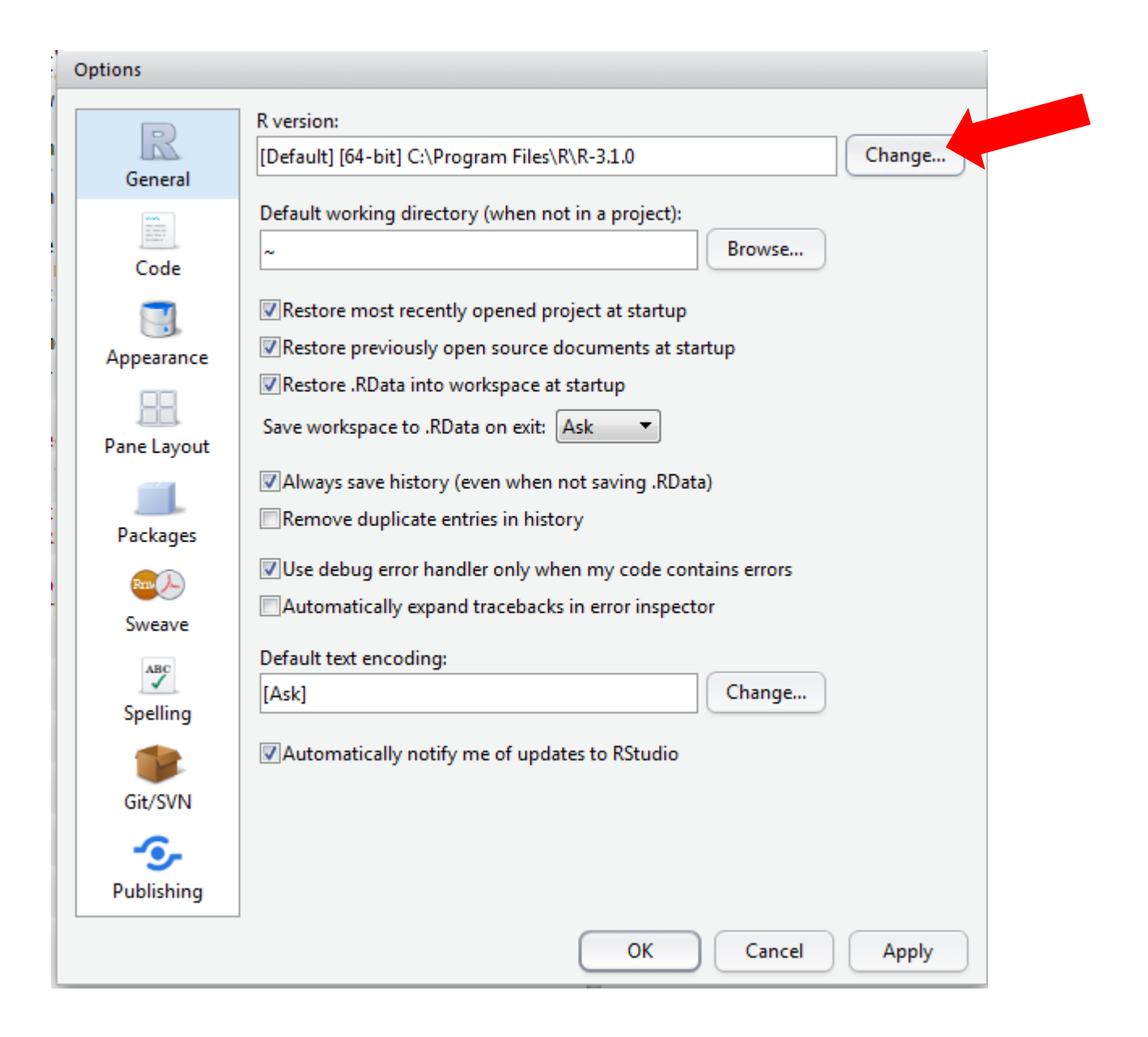

16. Select Choose a specific version of R. Select [64-bit] C:\Program Files\R\R-3.2.1. Click OK.

| Choose R Installation                                                                                   |  |  |  |  |  |  |
|----------------------------------------------------------------------------------------------------|--|--|--|--|--|--|
| RStudio requires an existing installation of R in order to work. Please select the version of R to use. |  |  |  |  |  |  |
| O Use your machine's default version of R64 (64-bit)                                                    |  |  |  |  |  |  |
| Use your machine's default version of R (32-bit)                                                        |  |  |  |  |  |  |
| Ohoose a specific version of R:                                                                         |  |  |  |  |  |  |
| [64-bit] C:\Program Files\R\R-3.2.1                                                                     |  |  |  |  |  |  |
| [32-bit] C:\Program Files\R\R-3.2.1                                                                     |  |  |  |  |  |  |
| [64-bit] C:\Program Files\R\R-3.1.0                                                                     |  |  |  |  |  |  |
| [32-bit] C:\Program Files\R\R-3.1.0                                                                     |  |  |  |  |  |  |
| [04-bit] C:\PROGRA~1\R\R-31~1.0                                                                         |  |  |  |  |  |  |
|                                                                                                    |  |  |  |  |  |  |
| Browse                                                                                                  |  |  |  |  |  |  |
|                                                                                                    |  |  |  |  |  |  |
|                                                                                                    |  |  |  |  |  |  |
| OK Cancel                                                                                               |  |  |  |  |  |  |

# 17. You should get this:

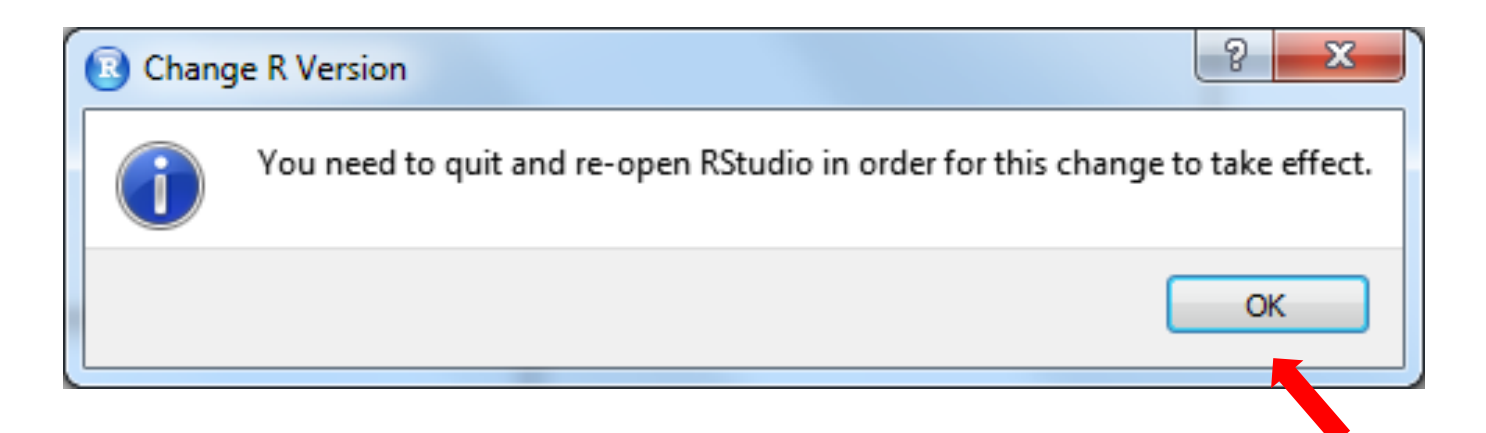

If you DO, click OK twice. Close RStudio.

**If you DO NOT**, look for it as a hidden pop under window on the Windows Task Bar next to RStudio and carry on as above.

If you still don't find it, ask for help!

18. Start up your web browser. Go to:

http://duke.box.com/DSMWorkshop

# 19. Click download for Exercise.zip

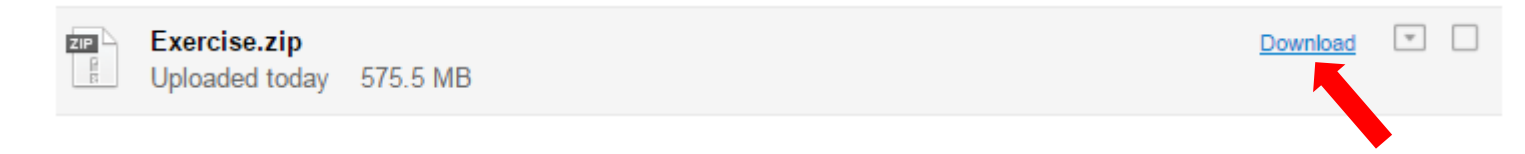

20. The download may take a long time. When it is done, move the file to the My Documents folder.

21. Do steps 19-20 for the files Exercise\_completed.zip and Exercise\_solutions.zip. The My Documents folder should look like:

# 22. The My Documents folder should look similar to this:

| Coo V I > DEL Gues                                                                                                    | t 🕨 My Documents 🕨                                                                                                    |                                                                                                    |                                                                        |
|----------------------------------------------------------------------------------------------------|----------------------------------------------------------------------------------------------------|----------------------------------------------------------------------------------------------------|------------------------------------------------------------------------|
| <u>File Edit View T</u> ools                                                                                                    | <u>H</u> elp                                                                                                    |                                                                                                    |                                                                        |
| Organize 🔻 Include in                                                                                                    | library 🔻 Share with 👻 Burn                                                                                                    | New folder                                                                                                 |                                                                        |
| 📃 Desktop 🔺                                                                                                    | Name                                                                                                    | Date modified                                                                                              | Туре                                                                   |
| 🚺 Downloads<br>🗐 Recent Places                                                                                                    | ArcGIS Custom Office Templates                                                                                                    | 10/26/2015 12:57<br>10/26/2015 6:00 PM                                                                     | File folder<br>File folder                                             |
| <ul> <li>▲ □ Libraries</li> <li>▲ □ Documents</li> <li>▶ □ My Documents</li> <li>▶ □ Public Docume</li> <li>▶ □ Music =</li> </ul> | <ul> <li>Rhistory</li> <li>APToolsLog.txt</li> <li>Exercise.zip</li> <li>Exercise_completed.zip</li> <li>Exercise_solutions.zip</li> </ul> | 10/26/2015 6:31 PM<br>10/26/2015 5:47 PM<br>10/26/2015 6:54 PM<br>10/26/2015 6:54 PM<br>10/26/2015 6:54 PM | RHISTORY File<br>Text Document<br>Compressed (zipp<br>Compressed (zipp |
| Pictures      Videos                                                                                                    |                                                                                                    |                                                                                                    |                                                                        |

# 23. On each of the three ZIP files, right click, select 7-Zip, and Extract Here:

|                                        | → - DEL Guest ► N    | My Documents                      |                     |                  | -          | ▼ to Search | My Documents | • • × • |
|----------------------------------------|----------------------|-----------------------------------|---------------------|------------------|------------|-------------|--------------|---------|
| File                                   | Edit View Tools Help | 1                                 |                     |                  |            |             |              |         |
| Org                                    | ganize 🔻 🛛 😭 Open 🔻  | Share with 🔻 E-mail Burn          | New folder          |                  |            |             | 8== 👻        |         |
|                                        | 💶 Desktop 🔷 Na       | ime                               | Date modified       | Туре             | Size       |             |              |         |
|                                        | 🐌 Downloads 👘 👔      | ArcGIS                            | 10/26/2015 12:57    | File folder      |            |             |              |         |
| 1                                      | 🖳 Recent Places      | Custom Office Templates           | 10/26/2015 6:00 PM  | File folder      |            |             |              |         |
|                                        |                      | .Rhistory                         | 10/26/2015 6:31 PM  | RHISTORY File    | 0 KB       |             |              |         |
|                                        | Documents            | APToolsLog.txt                    | 10/26/2015 5:47 PM  | Text Document    | 1 KB       |             |              |         |
|                                        |                      | Exercise.zip                      | 10/26/2015 6:54 PM  | Compressed (zipp | 589,235 KB |             |              |         |
| Open                                   |                      | Exercise_completed.zip            | 10/26/2015 6:54 PM  | Compressed (zipp | 589,235 KB |             |              |         |
| Open in r                              | new window           | Exercise_solutions.zip            | 10/26/2015 6:54 PM  | Compressed (zipp | 589,235 KB |             |              |         |
| Extract Al                             | All                  |                                   |                     |                  |            |             |              |         |
| Scan for V                             | Viruses              |                                   |                     |                  |            |             |              |         |
| Open archive 7-Zip                     | •                    |                                   |                     |                  |            |             |              |         |
| Extract files 📔 Edit with              | n Notepad++          |                                   |                     |                  |            |             |              |         |
| Extract Here Open with                 | ith                  |                                   |                     |                  |            |             |              |         |
| Extract to "Exercise\" Share with      | ith 🕨                |                                   |                     |                  |            |             |              |         |
| Test archive Restore p                 | previous versions    |                                   |                     |                  |            |             |              |         |
| Add to archive Send to                 | •                    |                                   |                     |                  |            |             |              |         |
| Compress and email                     |                      |                                   |                     |                  |            |             |              |         |
| Add to Exercise./z Cut                 |                      |                                   |                     |                  |            |             |              |         |
| Compress to Exercise.72 and emain Copy |                      |                                   |                     |                  |            |             |              |         |
| Create sh                              | hortcut              |                                   |                     |                  |            |             |              |         |
| Delete                                 |                      |                                   |                     |                  |            |             |              |         |
| Rename                                 |                      | Date modified: 10/26/2015 6:54 PM | Date created: 10/2  | /2015 10·39 AM   |            |             |              |         |
| Properties                             | es d)                | Folder Size: 575 MB               | Date created, 10/20 | , 2013 10:33 AM  |            |             |              |         |
|                                        |                      |                                   |                     |                  |            |             |              |         |

#### 24. Start RStudio. Click on the blue word Exercise.

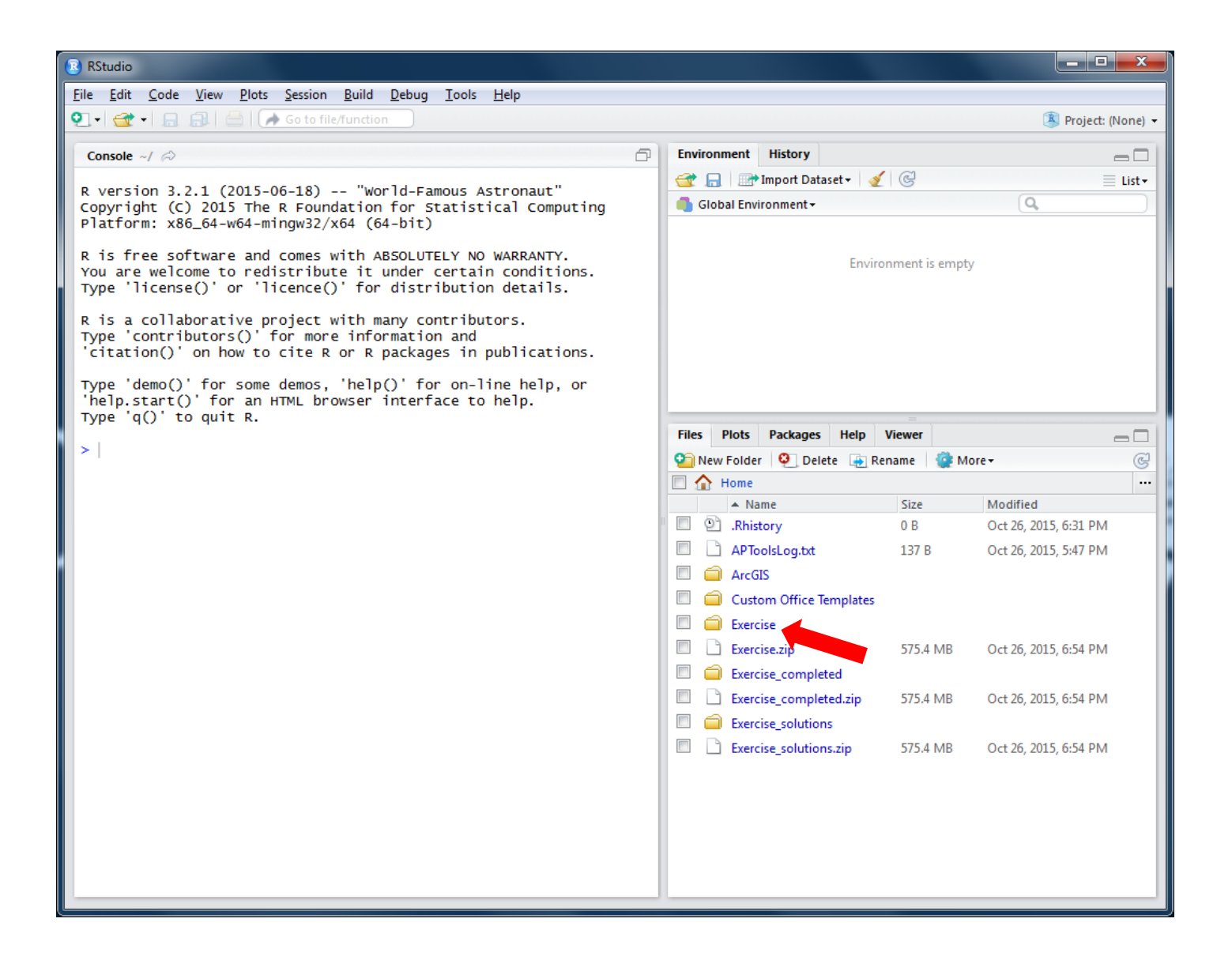

# 25. RStudio changes into the Exercises directory. Click More, select Set As Working Directory.

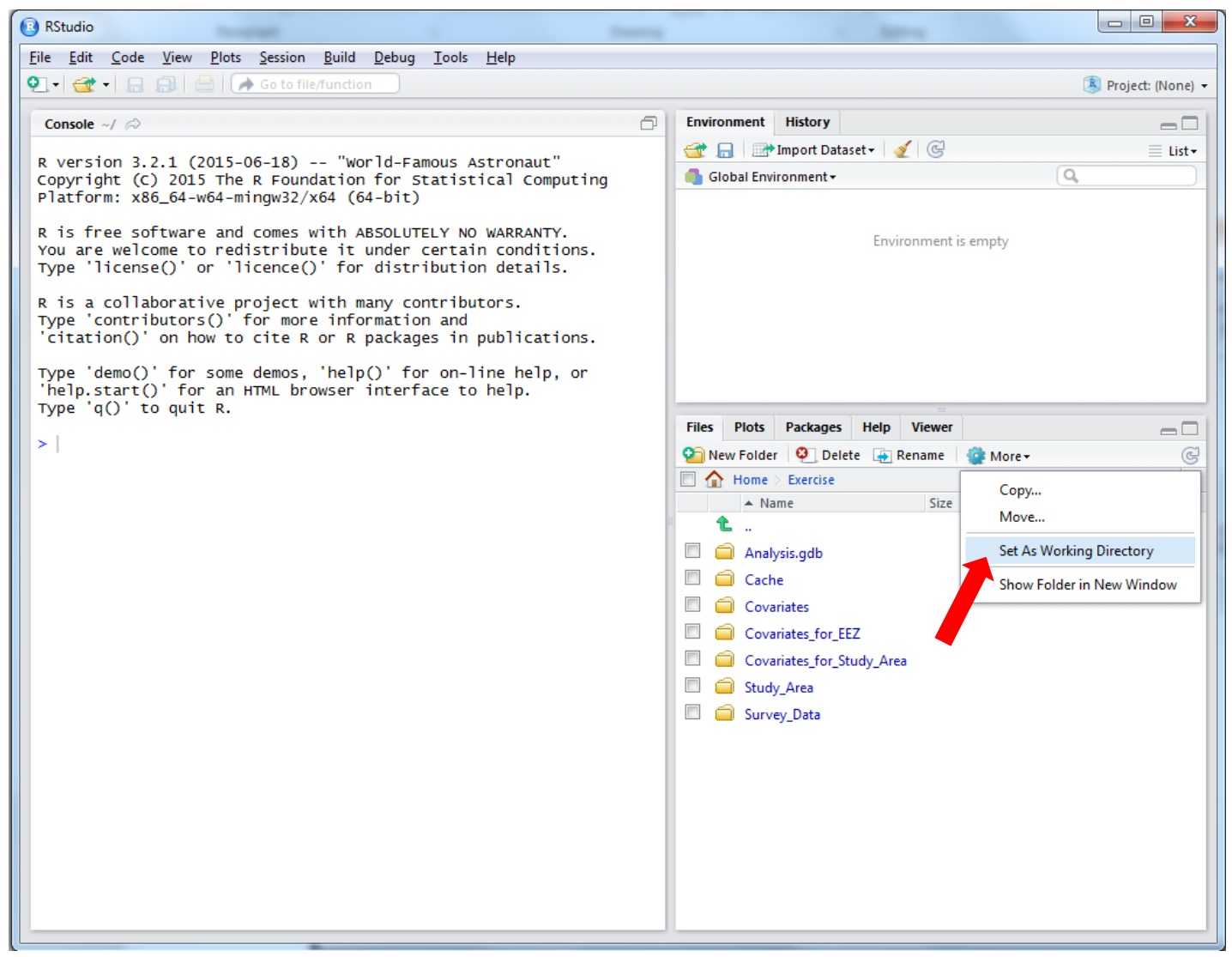

# 26. RStudio executes setwd("~/Exercise"). Click File, New Project...

| 🗷 RS         | itudio                                                | -             |                                                                              |                                                                                                    |
|--------------|-------------------------------------------------------|---------------|------------------------------------------------------------------------------|----------------------------------------------------------------------------------------------------|
| <u>F</u> ile | <u>E</u> dit <u>C</u> ode <u>V</u> iew <u>P</u> lots  | Session Build | <u>D</u> ebug <u>T</u> ools <u>H</u> elp                                     |                                                                                                    |
|              | New <u>F</u> ile                                      | +             |                                                                              | 🙁 Project: (None) 👻                                                                                                    |
|              | New <u>P</u> roject                                   |               | <u>،</u>                                                                     | Environment History                                                                                                    |
|              | Open File                                             | Ctrl+0        |                                                                              | 😅 🕞 📰 Import Dataset - 🎸 🥝 📃 List -                                                                                                    |
|              | <u>R</u> ecent Files                                  | •             | rld-Famous Astronaut"<br>for Statistical Computing                           | Global Environment → Q                                                                                                    |
|              | Open Project                                          |               | 4-bit)                                                                       |                                                                                                    |
|              | Open Project in New <u>W</u> indow<br>Recent Projects | •             | BSOLUTELY NO WARRANTY.<br>under certain conditions.<br>distribution details. | Environment is empty                                                                                                    |
|              | <u>S</u> ave<br>Save <u>A</u> s                       | Ctrl+S        | any contributors.<br>rmation and                                             |                                                                                                    |
|              | Sa <u>v</u> e All                                     | Ctrl+Alt+S    | packages in publications.                                                    |                                                                                                    |
|              | Pr <u>i</u> nt                                        |               | interface to help.                                                           |                                                                                                    |
|              | <u>C</u> lose                                         | Ctrl+W        |                                                                              | Files Plots Packages Help Viewer                                                                                                    |
|              | C <u>I</u> ose All                                    | Ctrl+Shift+W  |                                                                              | 💁 New Folder 🝳 Delete 🙀 Rename 🙀 More 🗸 🎯                                                                                                    |
|              | Close Projec <u>t</u>                                 |               |                                                                              | The second second secon |
|              | Quit RStudio                                          | Ctrl+Q        |                                                                              | Name Size Modified                                                                                                    |
|              |                                                       |               | _                                                                            | analysis.adb                                                                                                    |
|              |                                                       |               |                                                                              | Cache                                                                                                    |
|              |                                                       |               |                                                                              | 🔲 🧰 Covariates                                                                                                    |
|              |                                                       |               |                                                                              | Covariates_for_EEZ                                                                                                    |
|              |                                                       |               |                                                                              | Covariates_for_Study_Area                                                                                                    |
|              |                                                       |               |                                                                              | 🔲 🧰 Study_Area                                                                                                    |
|              |                                                       |               |                                                                              | 🔲 🧰 Survey_Data                                                                                                    |
|              |                                                       |               |                                                                              |                                                                                                    |
|              |                                                       |               |                                                                              |                                                                                                    |
|              |                                                       |               |                                                                              |                                                                                                    |
|              |                                                       |               |                                                                              |                                                                                                    |
|              |                                                       |               |                                                                              |                                                                                                    |
|              |                                                       |               |                                                                              |                                                                                                    |
| _            |                                                       |               |                                                                              |                                                                                                    |

#### 27. Click Existing Directory

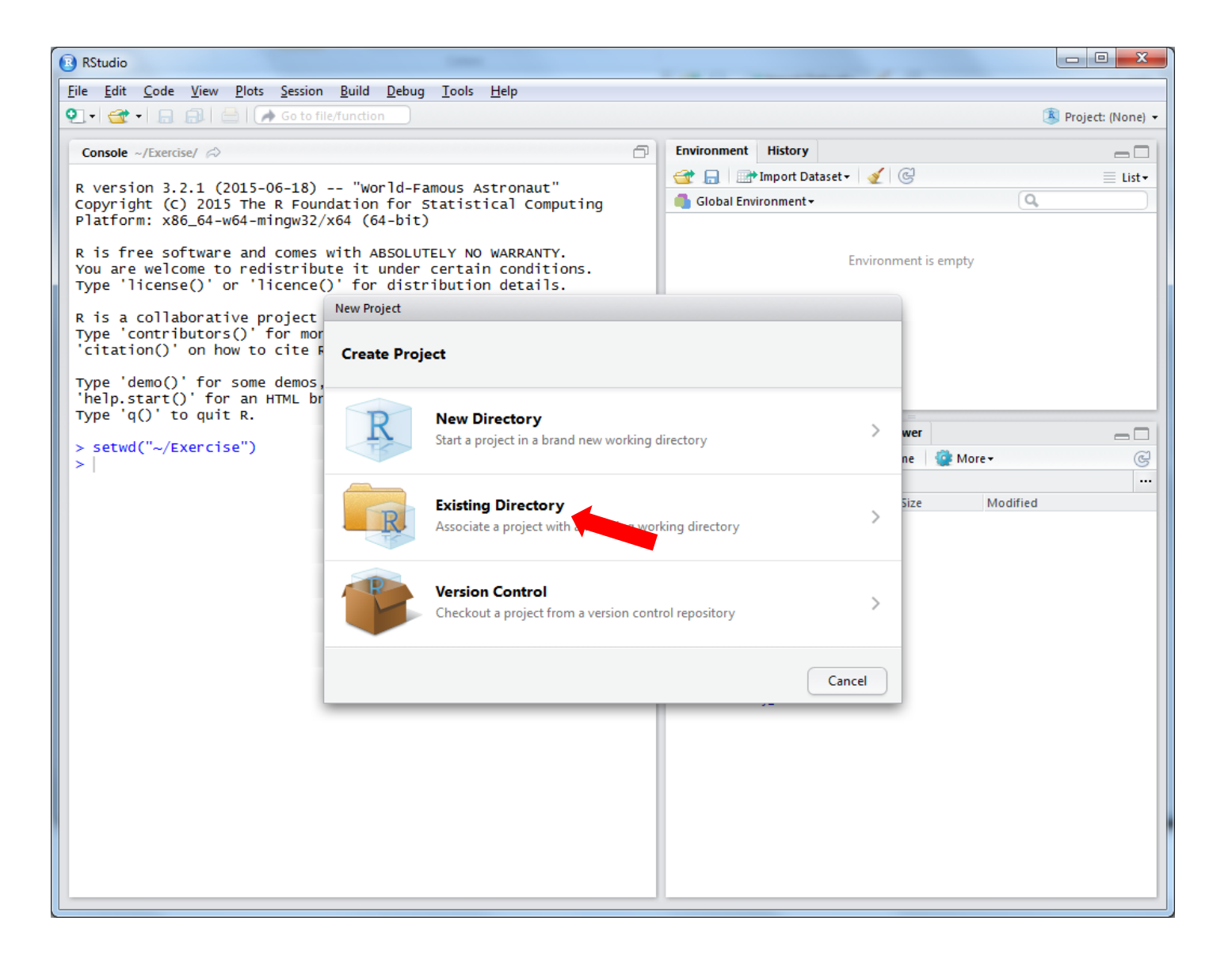

#### 28. Click Create Project

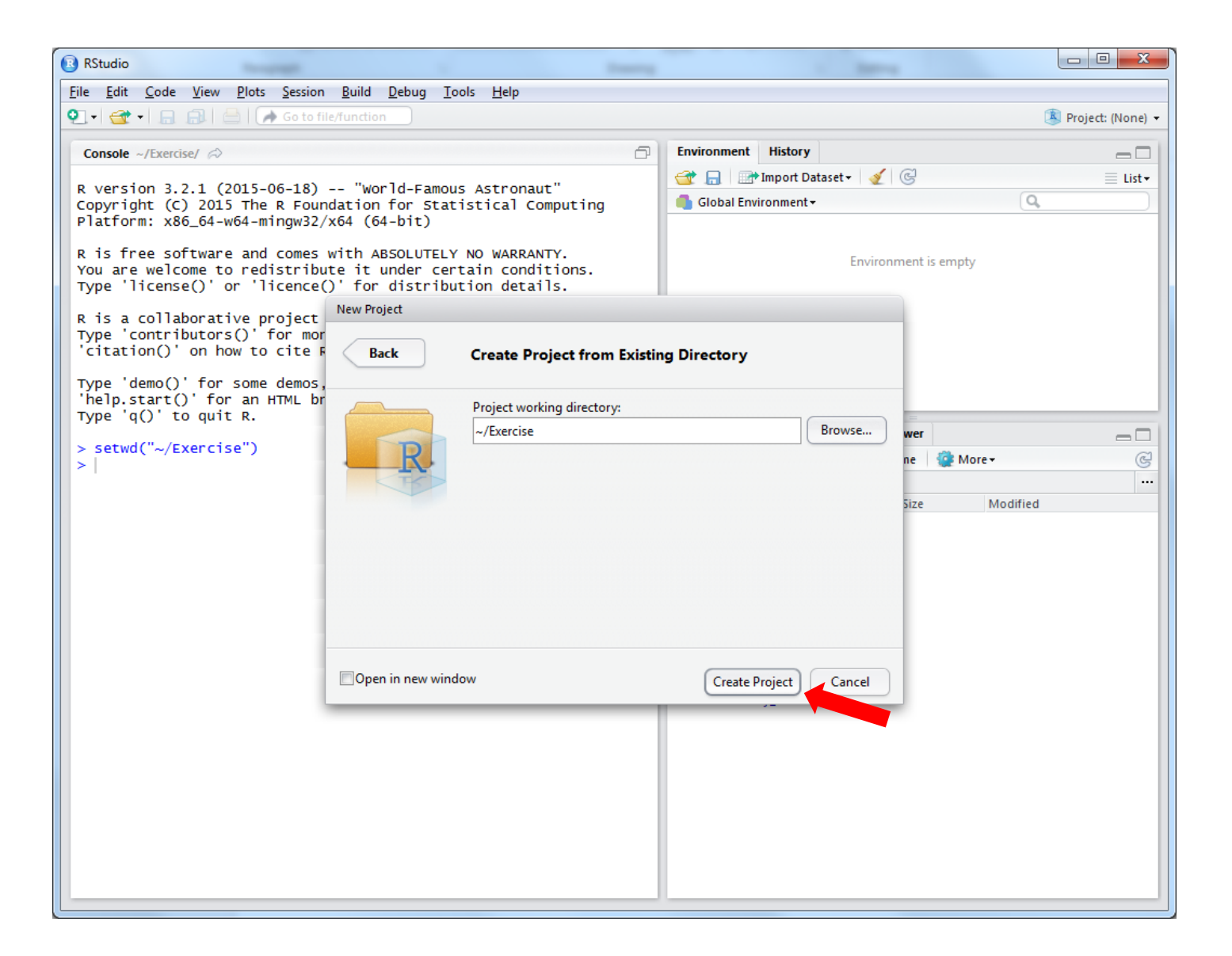

### 29. Start your web browser. Go to:

# http://distancesampling.org/workshops/duke-spatial-2015/

# 30. Scroll to the bottom. Highlight the install.packages code and copy it:

#### R

The course will use R, RStudio and various R packages installable from CRAN. The following steps should setup your computer for the workshop:

- 1. Install R from the R website
- 2. Install RStudio from the RStudio website
- 3. Install R packages from within R using the following command:

| install.packages(c("mrds", "Distance", "dsm", "ggplot2", "rgdal", "knitr", |
|----------------------------------------------------------------------------|
| "plyr", "raster", "reshape2", "viridis", "htmltools",                      |
| "caTools", "bitops", "rmarkdown", "tweedie"))                              |

#### 31. Paste into RStudio. Press Enter

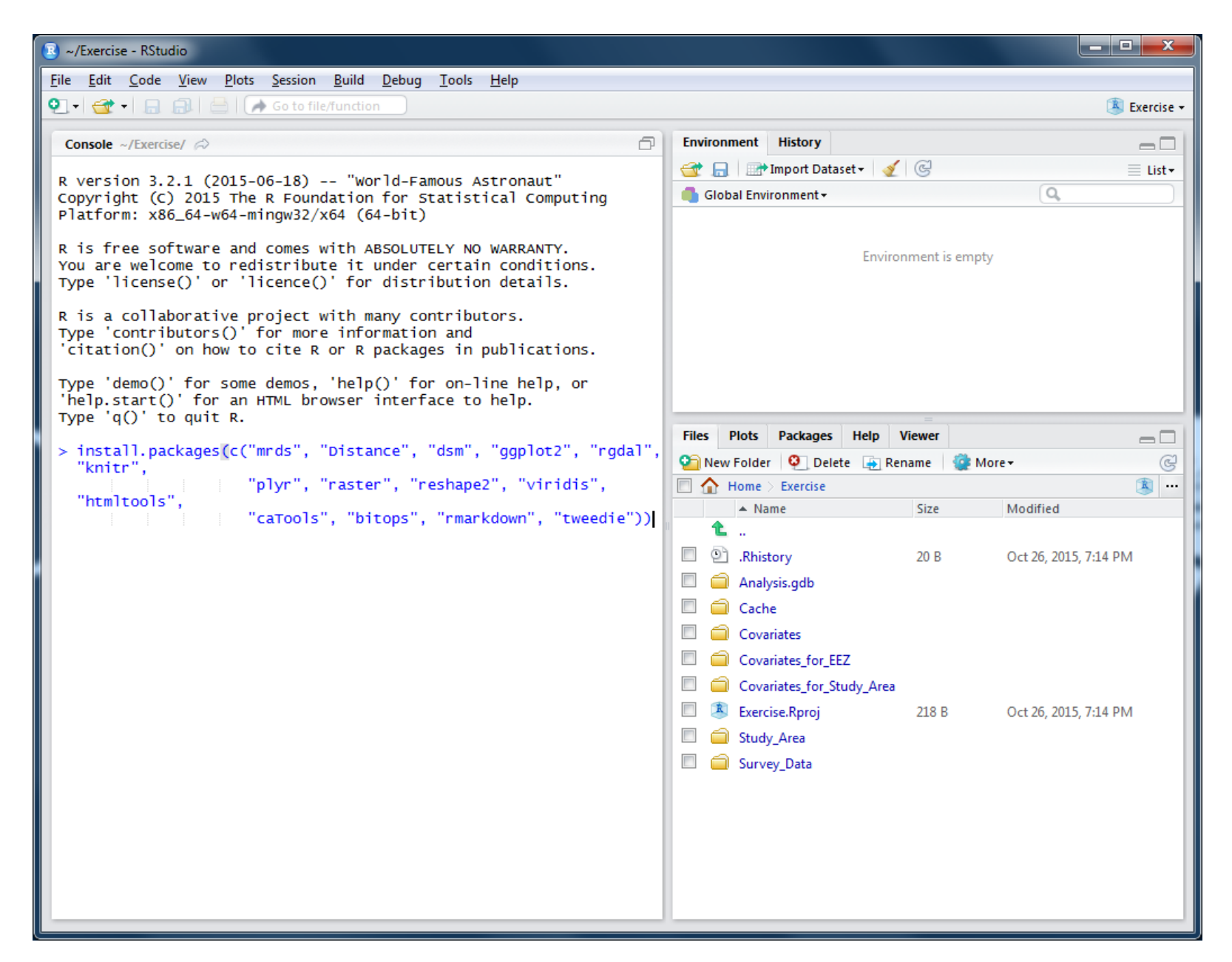

#### 32. Paste into RStudio. Press Enter

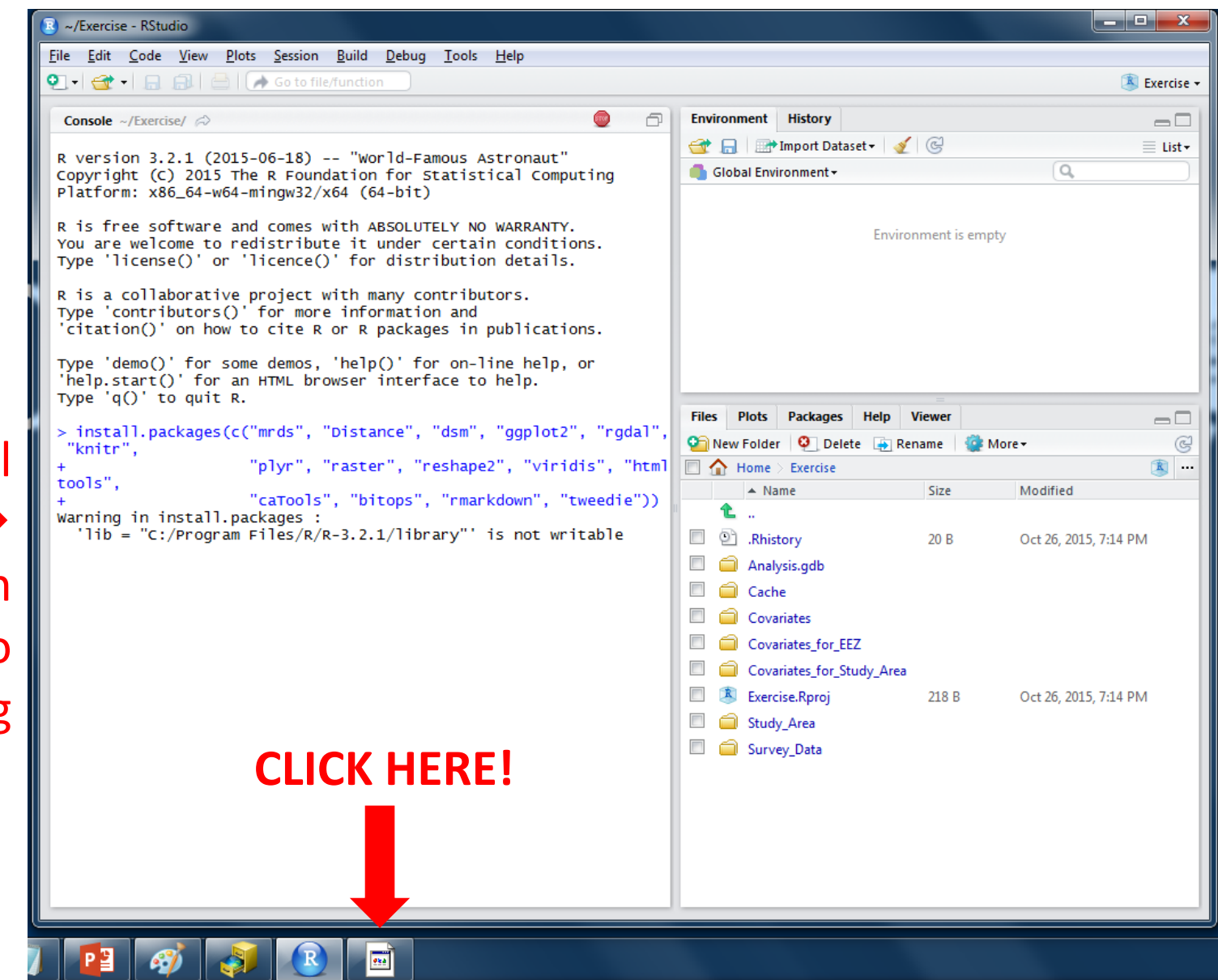

RStudio will say this → and then appear to hang

### 33. Click Yes, you want to use a personal library instead!

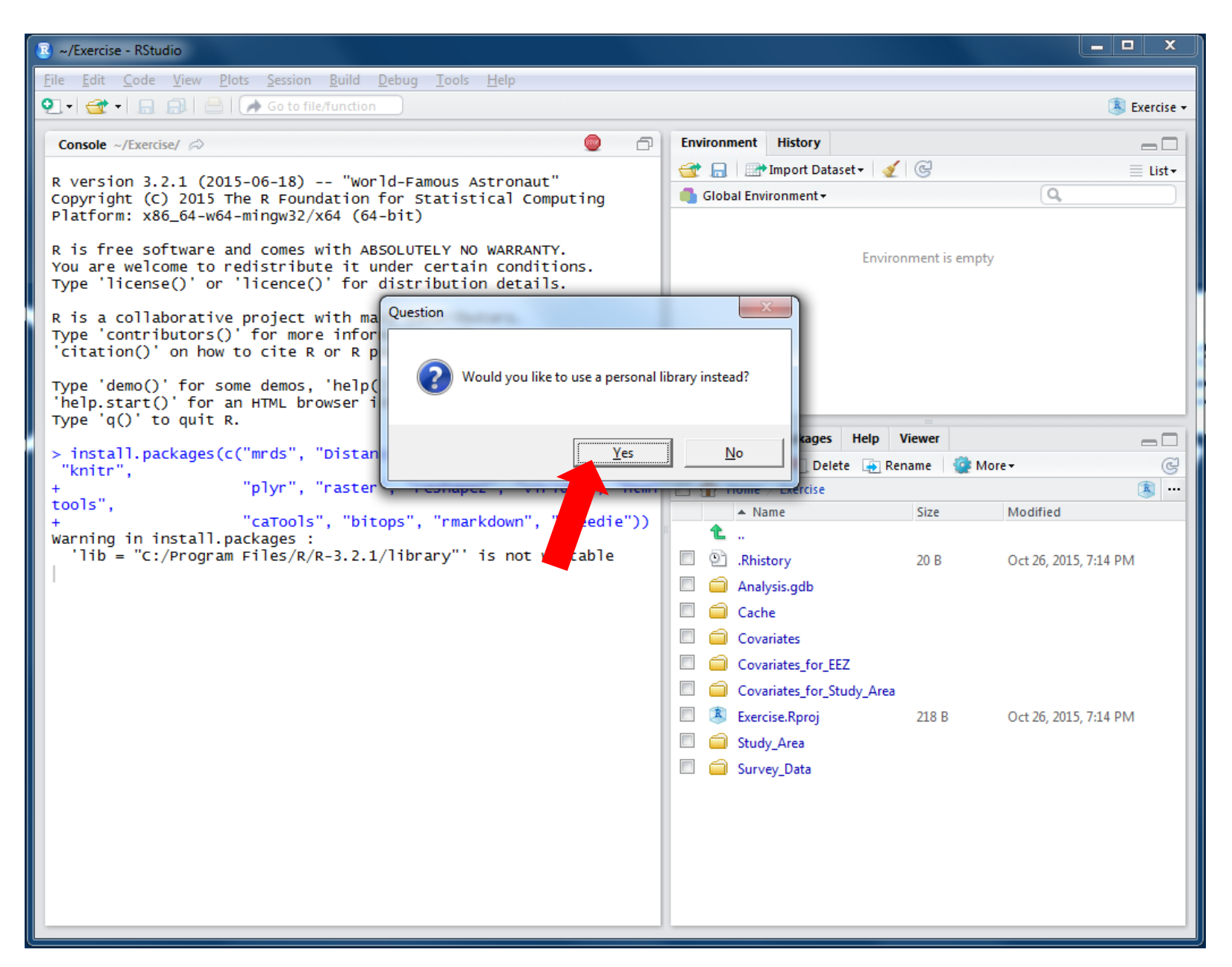

### 34. Click Yes again

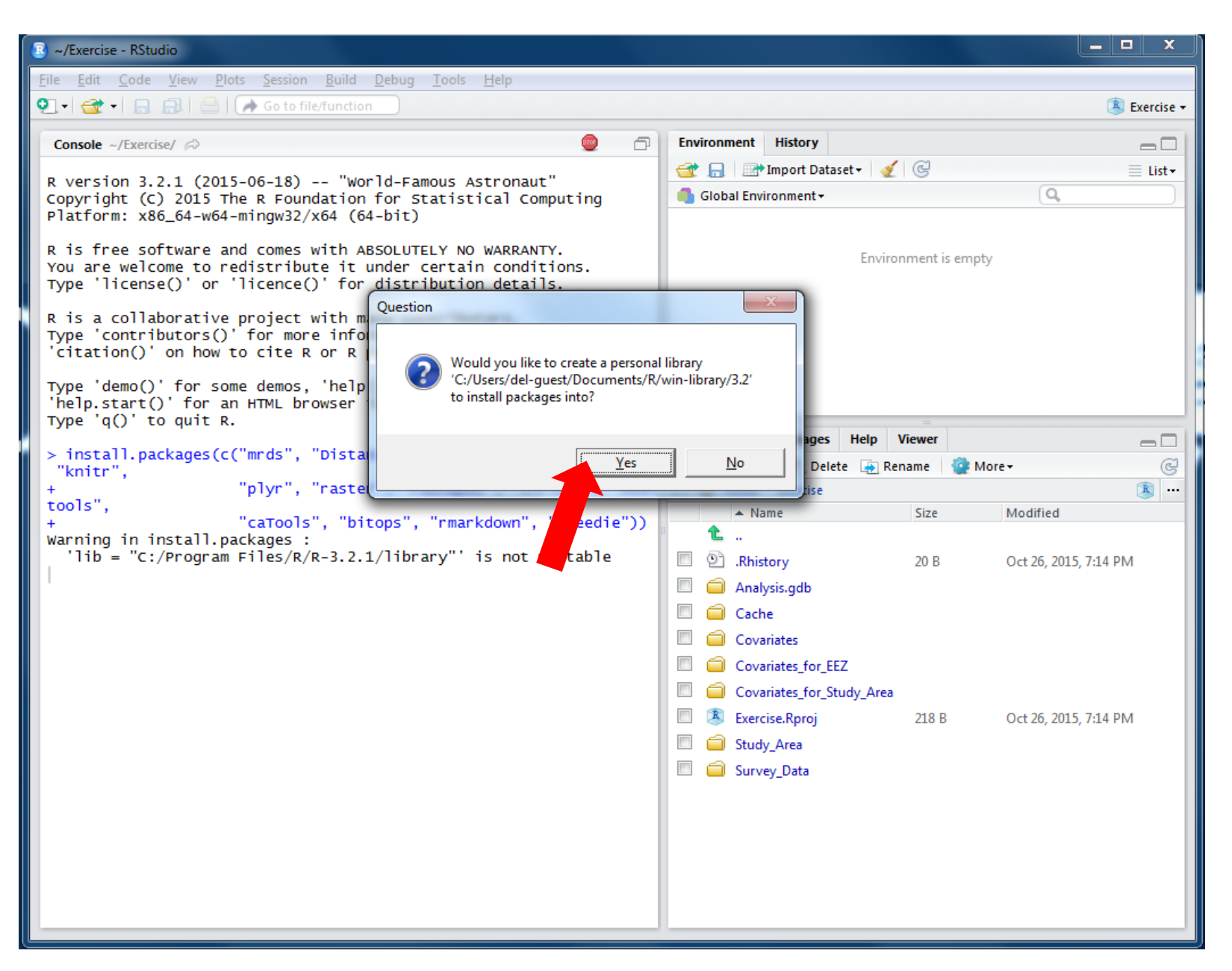

#### 35. Lots of packages install. You are done!

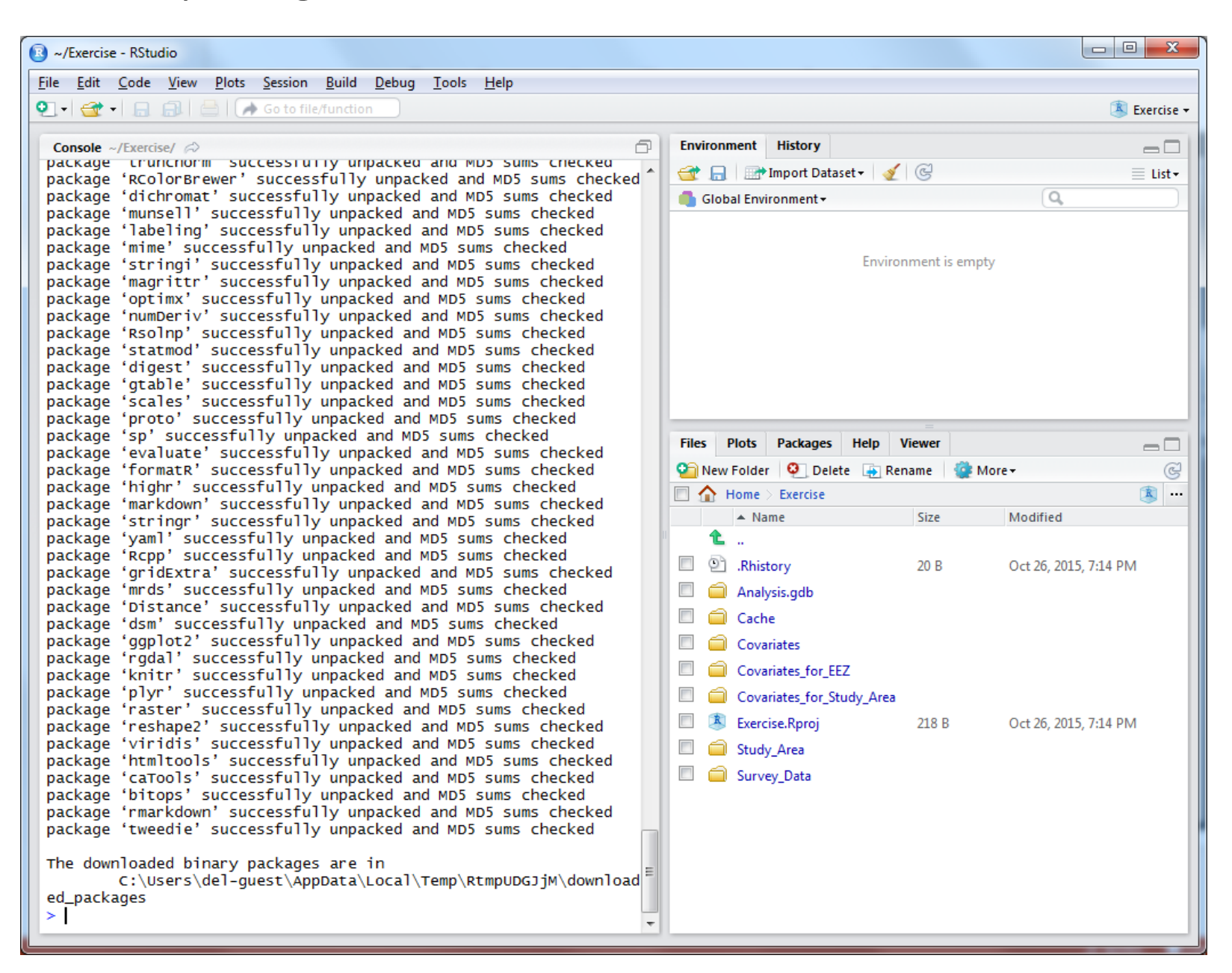